R. Reports Menu: 5. Marriage and/or Civil Union Index

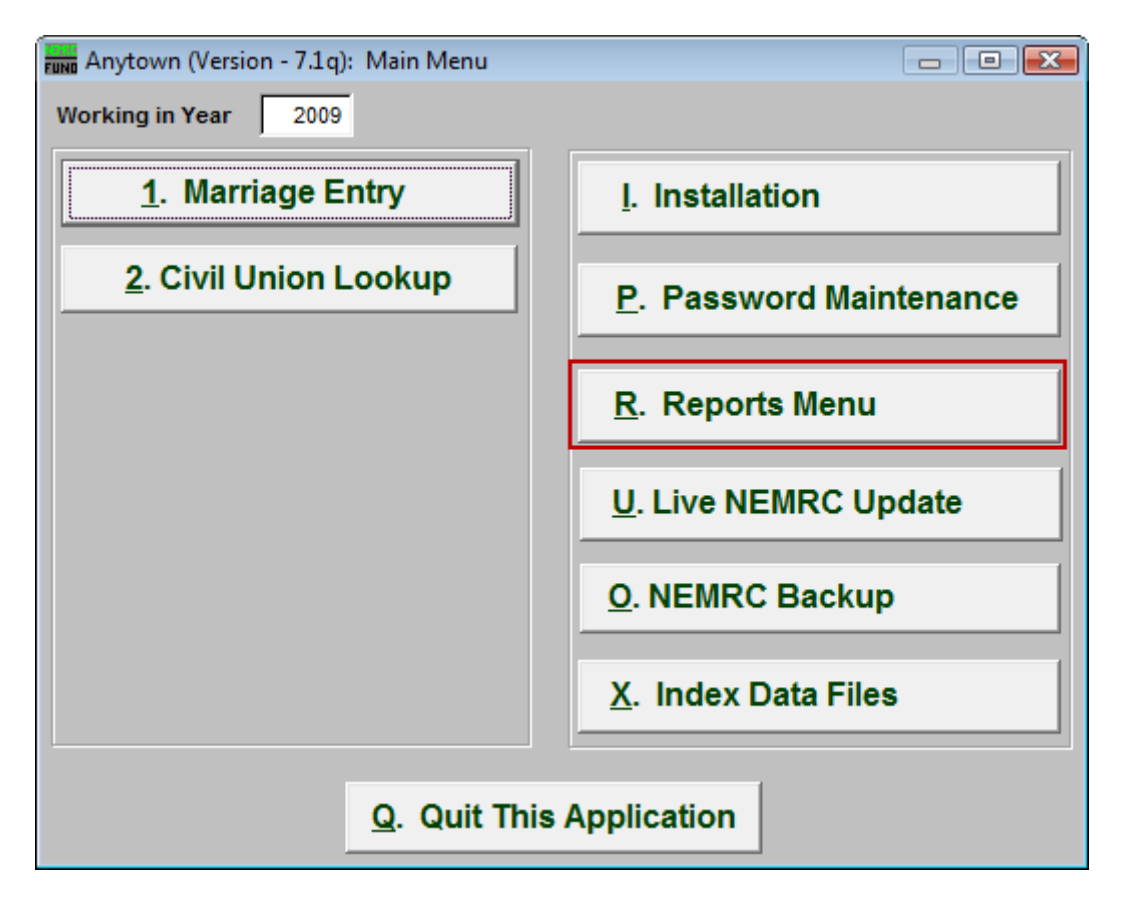

Click on "R. Reports Menu" from the Main Menu and the following window will appear:

## Marriage Administration

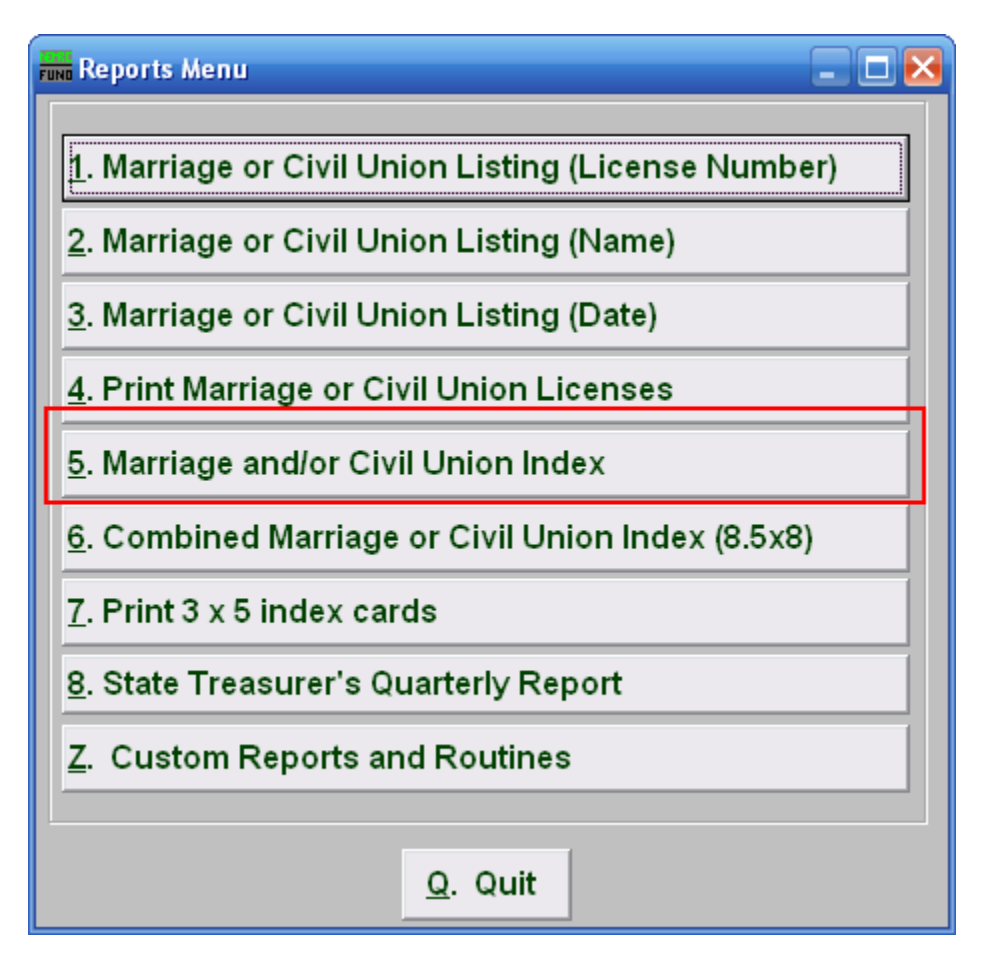

Click on "5. Marriage and/or Civil Union Index" from the Reports Menu and the following window will appear:

## Marriage Administration

## Marriage and/or Civil Union Index

| Fund Index Report                                      |                                                                                                    | _ 🗆 🔀    |
|--------------------------------------------------------|----------------------------------------------------------------------------------------------------|----------|
| Туре                                                   | <ol> <li>Civil Unions</li> <li>Marriages</li> <li>Both</li> </ol>                                         |          |
| Book (Blank for All)                                   | 2 0                                                                                                    |          |
| Page Range (Blank for All                              | 3 0 to 0                                                                                                  |          |
| Date Range (Blank for All)                             | 4 // to //                                                                                                |          |
| 5<br>Name Range (Blank for Al                          | ) 6                                                                                                    | Eind     |
| Select by Groom (Party A)<br>Select by Bride (Party B) | to                                                                                                    | Find     |
| Order                                                  | <ul> <li>7 • Groom (Party A)</li> <li>O Bride (Party B)</li> <li>O Date</li> <li>O Book / Page</li> </ul> | <u> </u> |
| 8<br>P <u>r</u> eview                                  | 91011PrintEileCancel                                                                                      |          |

- 1. Civil Unions OR Marriages OR Both: Click on the circle next to the Type you want the report to be on.
- 2. Book (Blank for All): Type in the Book number the License is in. Leave Blank for All.
- 3. Page Range (Blank for All): Enter the range of pages that you wish to print.
- 4. Date Range (Blank for All): Enter the date you wish to start with and the date you wish to end with. Leave blank for all.
- **5.** Select by Groom (Party A) OR Select by Bride (Party B): Click to choose whether the range of Names will be based on the Groom (Party A) or based on the Bride (Party B).
- 6. Name Range (Blank for All): Enter the Name you wish to start with, and end with, OR you may click "Find" and select from there. Leave blank for all.
- 7. Order: Click on the circle next to the order you want the report to print in.

## Marriage Administration

- **8. Preview:** Click this button to preview. Refer to GENERAL PREVIEW for more information.
- 9. Print: Click this button to print. Refer to GENERAL PRINTING for more information.
- **10. File:** Click this button to save on this computer. Refer to GENERAL FILE for more information.
- 11. Cancel: Click "Cancel" to cancel and return to the previous screen.